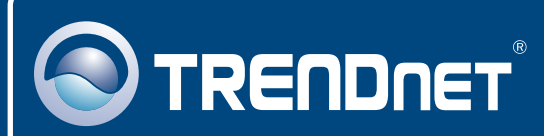

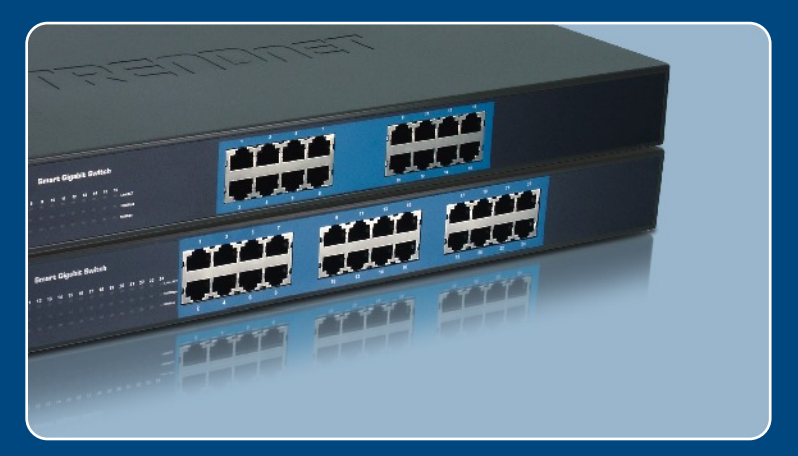

# Quick Installation Guide

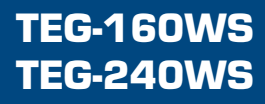

### **Table of Contents**

| English                   | 1 |
|---------------------------|---|
| 1. Before You Start       | 1 |
| 2. Hardware Installation  | 2 |
| 3. Web Management Utility | 3 |
| Troubleshooting           | 6 |

### 1. Before You Start

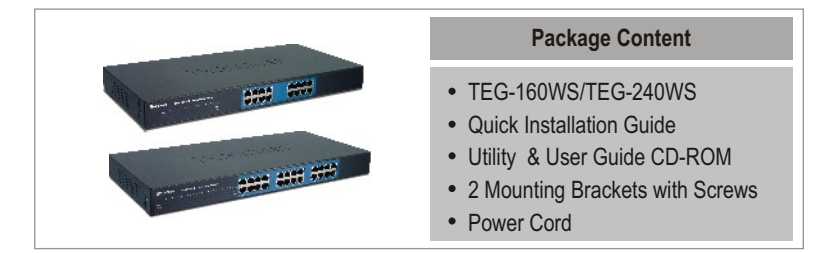

### System Requirements

- Web Browser: Internet Explorer (5.0 or above), Netscape (6.0 or above)
- · Computer with Network adapter installed

### **Application**

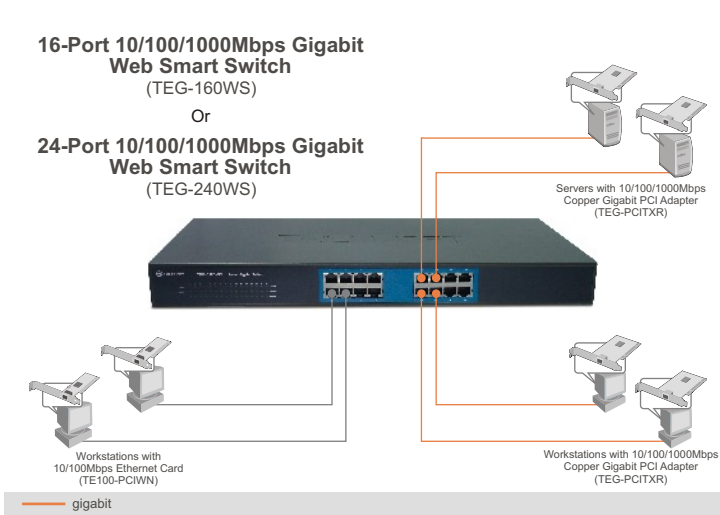

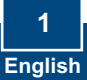

### 2. Hardware Installation

<u>Note:</u> After hardware installation is complete, use the Web-based Smart Utility to configure the TEG-160WS/TEG-240WS. To access the Web-based Smart Utility, open your web browser, and enter the default IP Address <a href="http://192.168.0.1">http://192.168.0.1</a> and default password "admin". Make sure your computer and the TEG-160WS/TEG-240WS are configured to the same network segment.

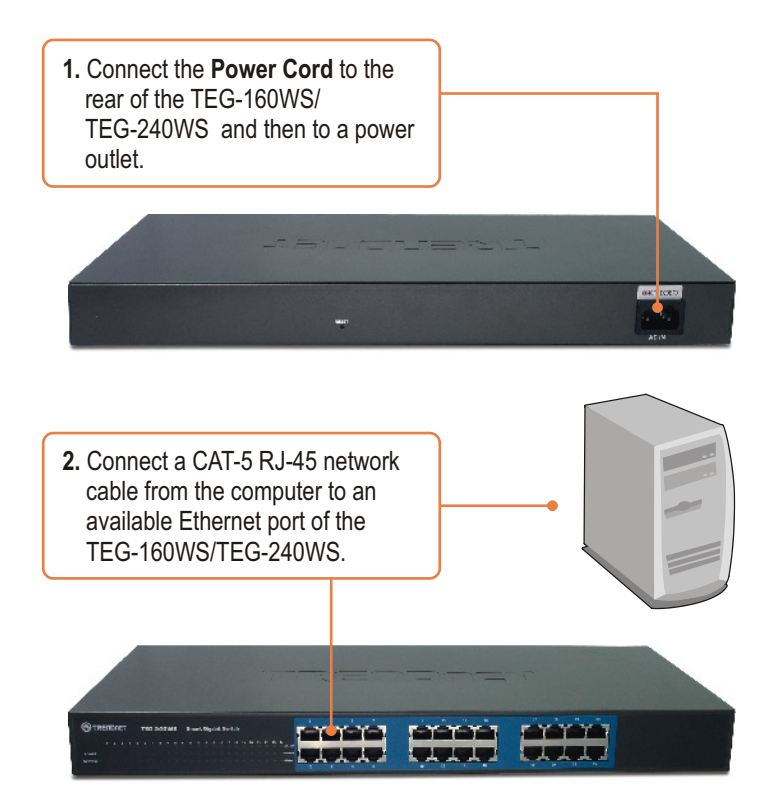

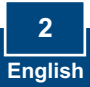

### 3. Web Management Utility

<u>ote:</u> If you would like to easily discover all the Web Management Switches on the network, assign IP Address, change the password, and upgrade to new firmware, then install the Web Management Utility. Follow the steps below.

#### For Windows User

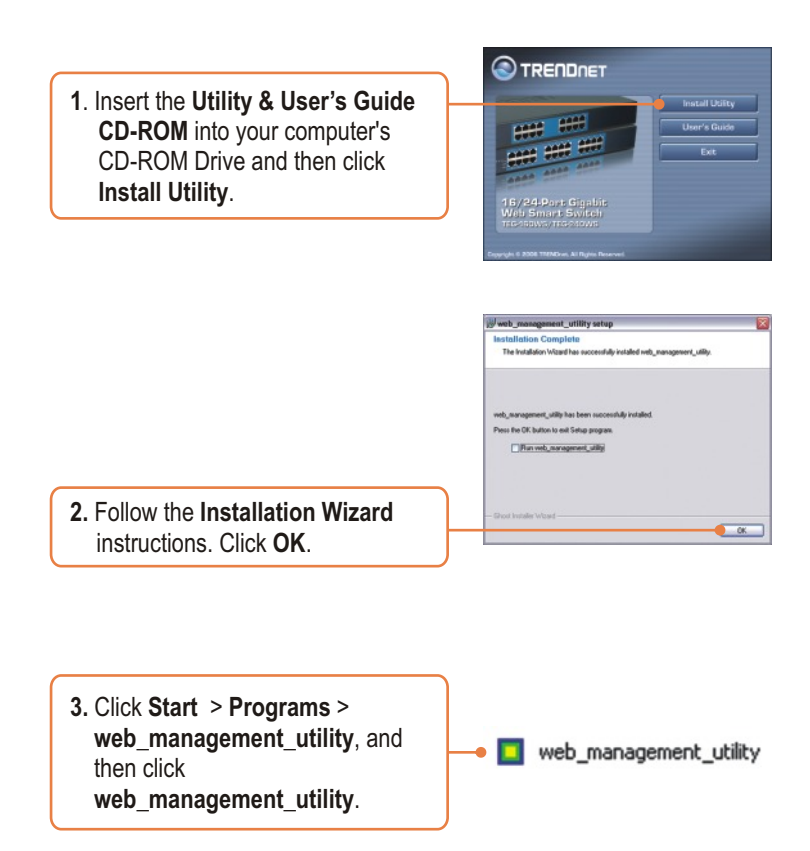

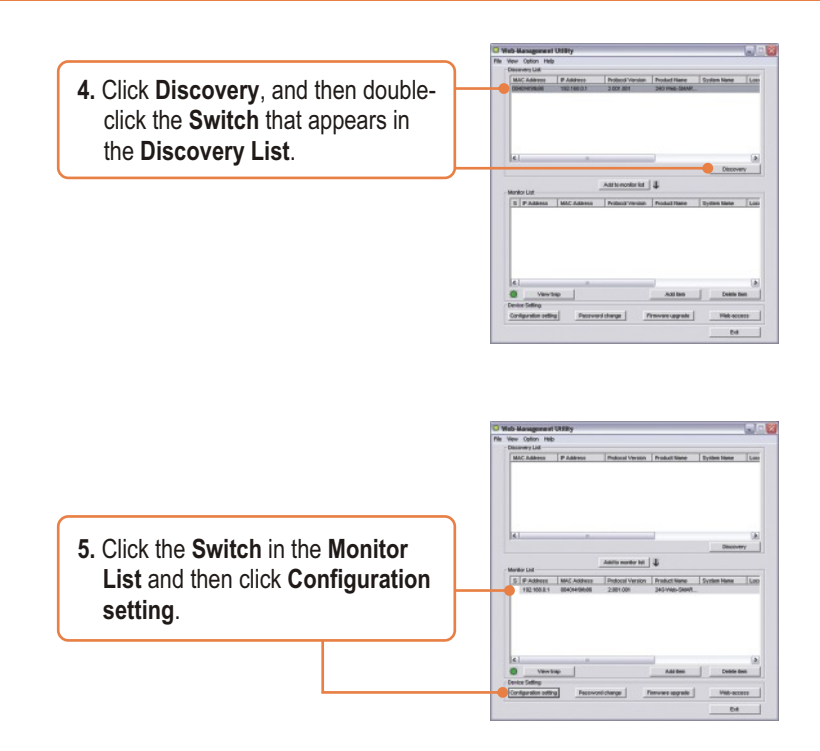

6. Configure the IP Address, Subnet mask, Gateway, and Password. Click Set.

| Product name | 240 Web-SMART Switch | MAC Address  | 0042918996-05       |
|--------------|----------------------|--------------|---------------------|
| P Address    | 182.100.0.1          | Submit match | 288 . 288 . 288 . 4 |
| Calevay      | 182.160.0.294        | Bell hing to |                     |
| System name  |                      | Location     | -                   |
| Perrovori    |                      |              |                     |

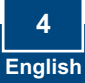

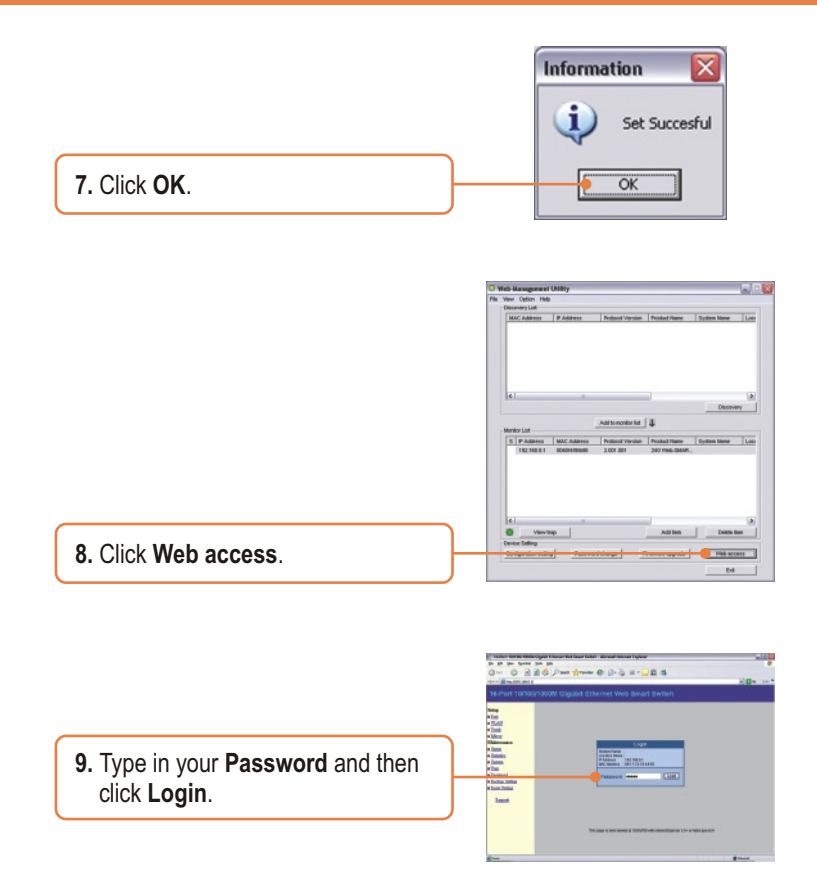

For more information regarding the **Web-based Smart Utility** configuration and advanced settings, please refer to the User's Guide included on the Utility CD-ROM or TRENDnet's website at www.trendnet.com

Q1: After connecting the TEG-160WS/TEG-240WS to a power outlet, the LEDs do not turn on. A1: Check the connection of the power cord to the TEG-160WS/TEG-240WS and the power outlet. Also check that the power outlet is receiving power.

# Q2: After installing the Web-Management Utility, I clicked Discovery and the Utility is unable to discover the TEG-160WS/TEG-240WS. What should I do?

A2: Make sure that the TEG-160WS/TEG-240WS is powered on and that all connections are secure. Also check that your computer's IP Address is on the same network segment as the TEG-160WS/TEG-240WS. The default IP Address of the Switch is **192.168.0.1** and the default password is **admin**.

# Q3: When I access the TEG-160WS/TEG-240WS using a web browser, I get a screen that tells me "only one user can login". What should I do?

A3: Another computer is configuring the TEG-160WS/TEG-240WS. Please wait until the user logs off. If the other user has already logged off and you still get the same screen, then disconnect the power cord from the TEG-160WS/TEG-240WS, wait for 5 seconds, reconnect the power cord to theTEG-160WS/TEG-240WS, allow 5 seconds for the Switch to power on, and then attempt to access the web configuration page to login.

Q4: I forgot the administration password. How do I reset my TEG-160WS/TEG-240WS? A4: Press on the reset button using a pen or paperclip for 10 seconds. The default password is admin.

# Q5: When I connect a computer to the Switch's gigabit port, the LINK/ACT LED turns on, but the 100Mbps LED remains off.

A5: When the 1000Mbps LED remains off, the computer's connection speed is 10Mbps or 100Mbps (if the 100Mbps LED is on). Make sure that you have a Gigabit Ethernet adapter installed. Also make sure to use a CAT-5e or CAT- 6 Ethernet cable.

If you still encounter problems or have any questions regarding the TEG-160WS/TEG-240WS, please refer to the User's Guide included on the Utility CD-ROM or contact TRENDnet's Technical Support Department.

#### Certifications

This equipment has been tested and found to comply with FCC and CE Rules.

Operation is subject to the following two conditions:

(1) This device may not cause harmful interference.

(2) This device must accept any interference received. Including interference that may cause undesired operation.

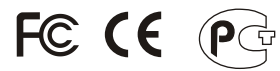

Waste electrical and electronic products must not be disposed of with household waste. Please recycle where facilities exist. Check with you Local Authority or Retailer for recycling advice.

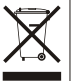

NOTE: THE MANUFACTURER IS NOT RESPONSIBLE FOR ANY RADIO OR TV INTERFERENCE CAUSED BY UNAUTHORIZED MODIFICATIONS TO THIS EQUIPMENT. SUCH MODIFICATIONS COULD VOID THE USER'S AUTHORITY TO OPERATE THE EQUIPMENT.

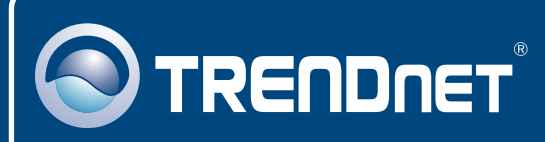

### TRENDnet Technical Support

#### US · Canada

**Toll Free Telephone:** 1(866) 845-3673 24/7 Tech Support

Europe (Germany • France • Italy • Spain • Switzerland • UK)

Toll Free Telephone: +00800 60 76 76 67

English/Espanol - 24/7 Francais/Deutsch - 11am-8pm, Monday - Friday MET

#### Worldwide

Telephone: +(31) (0) 20 504 05 35 English/Espanol - 24/7 Francais/Deutsch - 11am-8pm, Monday - Friday MET

### **Product Warranty Registration**

Please take a moment to register your product online. Go to TRENDnet's website at http://www.trendnet.com

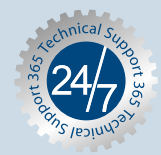

### TRENDNET

3135 Kashiwa Street Torrance, CA 90505 USA

Copyright ©2006. All Rights Reserved. TRENDnet.